# 図書購入リクエスト

## 1. Web からリクエストする

① 図書館ホームページ>本学蔵書検索(OPAC)にて書名、キーワード等で検索する

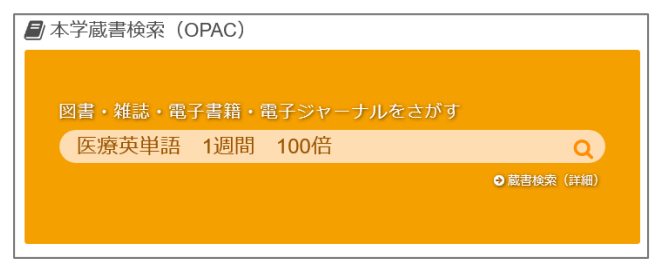

② 本学での所蔵がないことを確認したうえで、「他大学所蔵」等をクリックする

| 医療英単語 1週間 100倍                | - Q カテゴリ検索 蔵書詳細検索   |
|-------------------------------|---------------------|
| <b>本学所蔵(0)</b> 他大学所蔵(1) CiNii | Articles 国立国会図書館(2) |
| トップ画面 > 一覧画面                  |                     |
| 同じ条件で探す                       | 通常検索                |
| Amazon                        | 一致する資料はありません。       |
| Google Books                  |                     |

③ リクエストしたい図書をクリックする

| 本学所截(0) 他大学所蔵(1) CiNii A | rticles 国立国会図書館(2)                                                                                                 |
|--------------------------|----------------------------------------------------------------------------------------------------|
| トップ画面 > 一覧画面             |                                                                                                    |
| 絞り込み<br>絞り込みはできません。      | 通常検索 全1件 1~1                                                                                                    |
|                          | トシ、1週間であなたの医療英単語を10<br>0倍にしなさい。できなければ解雇よ。<br>著者名: 田畑アントニオ着<br>出版者: SCLUS, 2009<br>ISBN: 9784903835501<br>所能館数: 132 |

④ 「図書購入リクエスト」ボタンをクリックする

| $\square$ | トシ、1週間であなたの医療英単語を100倍にしなさい。<br>できなければ解雇よ。                                                                            |
|-----------|----------------------------------------------------------------------------------------------------|
|           | トシ 1シュウカン デ アナタ ノ イリョウ エイタンゴ オ 100パイ ニ シナサイ デキナケレバ カ<br>イコ ヨ<br>田淵アントニオ着<br>SCICUS, 2009<br><u>CINIE Booksの詳細を見る</u> |
|           | 図書  「 学外へ復写依頼 (校費等) 「 学外へ借用依頼 (校費等) 「 図書購入リクエスト                                                                      |

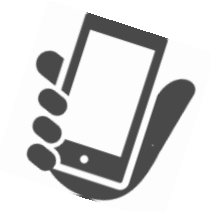

Ver.2022.6 浜松医科大学附属図書館

| ログイン           |        |
|----------------|--------|
| ログイン名<br>パスワード | )<br>) |
| ログイン           |        |
|                |        |

⑥ 必要事項を入力し、リクエストする

| 入力               | 確認 完了                                                         |  |
|------------------|---------------------------------------------------------------|--|
| 書名(必須)           | トシ、1週間であなたの医療英単語を100倍にしなさい。できなければ解雇<br>よ。                     |  |
| 著者名              | 田淵アントニオ著                                                      |  |
| 出版社              | SCICUS                                                        |  |
| 出版日付             | 2009                                                          |  |
| ISBN             | 9784903835501<br>指定できるISBNは1件です。                              |  |
| 電子版希望の有無<br>(必須) | あり<br>電子版の希望がある場合、電子書籍での購入を検討します。<br>*電子書籍を購入した場合は冊子体は購入しません。 |  |
| 利用者              |                                                               |  |
| メールアドレス          | @hama-med.ac.jp                                               |  |
| ユーザCCアドレス        |                                                               |  |
| 通信欄 (必須)         | 先生から授業中に紹介された図書のため、購入を希望します。                                  |  |
|                  | 購入希望理由等をご記入ください                                               |  |
|                  | 中止確認に進む                                                       |  |

| ★ マイライブラリ画面から、直接リクエストすることもできます |           |    |                                              |
|--------------------------------|-----------|----|----------------------------------------------|
| マイライブラリ                        |           |    |                                              |
| お知らせはありません。                    |           |    |                                              |
| ● 借用中の資料                       | 🔁 入手待ちの資料 |    | 🔓 新規申し込み                                     |
| 借用中の資料はありません。                  | 予約中の資料    | 2件 | <u>文献の複写(校費等)</u><br>資料の借用(校費等)<br>図書購入リクエスト |

## 2. 電子書籍プラットフォームからリクエストする

〈対象プラットフォーム〉KinoDen、Maruzen eBook Library \*図書館ホームページ>さがす>電子書籍 からアクセスできます

① 対象プラットフォームにて書名、キーワード等で検索する

| * Maruzen eBook Library |  |
|-------------------------|--|
| 検索画面で検索窓上の              |  |
| 「すべてのタイトルから検索」          |  |
| にチェックを入れる               |  |
| ● すべてのタイトルから検索          |  |
|                         |  |

② 未購入のタイトルには「リクエスト」ボタンが表示される

| * KinoDen | * Maruzen eBook Library |
|-----------|-------------------------|
| ▶購入をリクエスト | リクエスト                   |

- ③ 本学蔵書検索(OPAC)にてリクエストしたい資料を検索して、本学での所蔵がな いことを確認し、「リクエスト」ボタンをクリックする
- ④ 必要事項を入力し、リクエストする

| リクエストを送信                                                                      | リクエスト申込                                                                       |                    |
|-------------------------------------------------------------------------------|-------------------------------------------------------------------------------|--------------------|
|                                                                               | トロックシュスト登場に知り、加圧を行います。<br>https://www.hama-med.ac.jp/lib/use/guide/riyou.html |                    |
| *学のリカテフト発発に即た 深またにいます                                                         | 購入可否についてご連絡しますので、大学のメールアドレス(@)                                                | iama-med)をご入力ください。 |
| 本子のジジェスト審単に対り、温定を打いよす。<br>https://www.hama-med.ac.jp/lib/use/quide/rivou.html |                                                                               |                    |
| 購入可否についてご連絡しますので、                                                             | 習名 織和ケアホケッ                                                                    | トマニュアル 改訂 2版       |
| 大学のメールアドレスをこ人力ください。                                                           | 申込者氏名                                                                         | ×õậ                |
| メールアドレス(@hama-med) ※必須                                                        | メールアドレス                                                                       | *必須                |
|                                                                               | 所屋・キャンパス                                                                      |                    |
| 氏名 ※必須                                                                        | 学師・学科                                                                         |                    |
|                                                                               | 学語冊号·敘職員冊号                                                                    |                    |
| 200 bit                                                                       | 希望理由(研究・授業との関わり等)                                                             |                    |
| 所属 ※必須                                                                        |                                                                               |                    |
| 所属                                                                            |                                                                               |                    |
|                                                                               | 備考                                                                            |                    |
| 購入布望理田 ※必須                                                                    |                                                                               |                    |
|                                                                               |                                                                               |                    |
|                                                                               |                                                                               |                    |
|                                                                               | 送信                                                                            | キャンセル              |
|                                                                               |                                                                               |                    |
|                                                                               |                                                                               |                    |
|                                                                               |                                                                               |                    |
|                                                                               |                                                                               |                    |
|                                                                               |                                                                               |                    |
|                                                                               |                                                                               |                    |
|                                                                               |                                                                               |                    |
| リクエスト                                                                         |                                                                               |                    |

### 3. 用紙からリクエストする

- ① 附属図書館にあるリクエスト用紙に必要事項を記入する。
- ② 附属図書館の投書箱へ投函する。

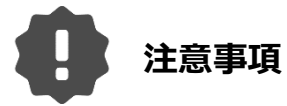

#### リクエスト可能冊数

多くの方にリクエストいただけるよう、

1人あたりの年度内リクエストは 10冊 を上限とします。

(リクエストの結果、購入不可となった冊数を除く)

#### 購入希望理由

購入可否の判断に必要となりますので、具体的な購入希望理由を 必ず記入してください。

#### 電子版希望の有無

電子版の希望がある場合は電子書籍での購入を検討します。 電子書籍を購入した場合、冊子体は購入しません。 \*電子書籍プラットフォームからのリクエストは電子書籍で購入します。

#### 購入不可資料

#### ■ 雑誌類

- → 継続雑誌以外の予算確保ができない。
- 医学図書館として広く利用されることが見込まれないと予想される図書
  - → 高度な研究書・研究資料や、特定の分野・内容のため、研究・学習・ 教養としての利用が想定されない図書。
- 問題集·試験対策本
  - → 内容の変化が激しく、書込みされる場合が多く、長期利用に適していない。 また、分野・種類が幅広くあり収集が困難である。 ただし、語学に係る資料は検討する場合がある。
- 長期利用が見込まれない、一時的な流行に係る図書
- 単なる娯楽と考えられるもの
  - → 研究・学習・教養としての利用が想定されない図書は、受け付けていない。
- 公序良俗に反するもの